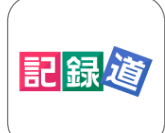

## 記録道ネット・アプリのご利用方法

\*仮IDではご利用になれません。 **正式な診察券番号の発行メールが届いてから取得しご利用**ください。 \*本アプリについてのお問い合わせは、当クリニックまでお願いいたします。

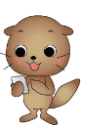

アプリをダウンロードする

Google Play

App Store

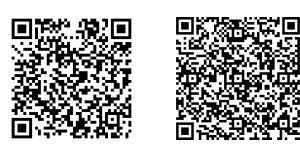

アプリをお持ちのスマートフォン に対応したQRよりアクセス頂 き、記録道ネット・アプリをイン ストールをします。

記録道ネット・アプリは、記録道ネットの専用ブラウザとして、シ ンプルなアプリですが、ログイン操作の軽減、アプリ通知、通信状 況が悪い状態でのQR診察券表示ができます。

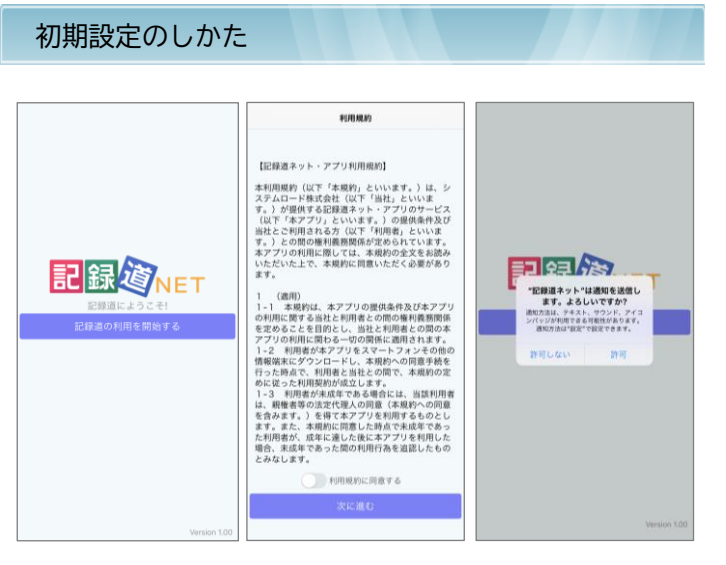

ご利用の開始時に利用規約が表示されます。お読みになり同意をいただいたあと、次に進めてください。

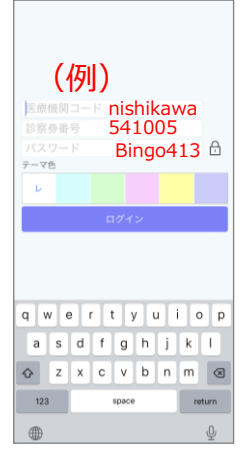

<ログイン情報>

医療機関コード: nishikawa

診察券番号:当クリニックでご使用されて いる診察券番号を入力します。

▲ 先頭のゼロは不要で6桁の番号です。 パスワード:記録道ネットでご使用してい るパスワードを入力します。 ▲ 大小文字・全角半角にご注意ください。

入力後に「ログイン」をして設定を完了し てください。

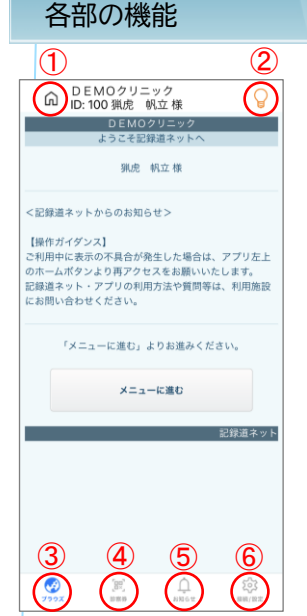

表示が正常にされない場合などの際 に強制的にTop画面に戻します。

<①ホーム>

<②明るさ> 画面を明るくすることができます。

<③ブラウザ> ブラウザ画面に切り替えます。

<④診察券> QR診察券を表示します。

<⑤お知らせ> アプリ通知内容を表示します。

<⑥接続/設定> アプリ設定を表示します。

## 特記事項

- ▲ 複数のスマートフォンにインストールをした場合、最後にアプリ を起動したスマートフォンに通知が届きます。
- ▲ スマートフォンの通知のON/OFFに限らず、メールでの通知 は今まで通り送信されます。
- アイコンに表示されるバッジは未読通知がある場合に1と表示が がされます。アプリの起動後に未読件数に変更されます。

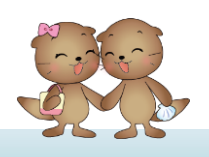

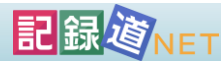